## Pivot-RP Guide (1) - Creating an Account / アカウントの作成 -

You must first create your own Pivot-RP account by going through the SSO authentication to use all functions. Creating your account maximizes the functionality and user experiences that Pivot-RP offers and makes you use from external network. / すべての機能を利用するために、初回ログインの際は、SSO 認証を経て Pivot-RP の個人アカウントを作成してください。アカウントを作成することで、Pivot-RP のすべての機能が使用可能となり、学外からも利用できます。

## 1. Access from HU internal network / 学内ネットワークからのアクセス

**Step 1.** Please go to [https://pivot.proquest.com] and select "Create an account". / [https://pivot.proquest.com]ヘアクセスし、"Create an account"を選択してください。

| Funding Profiles Conferences Awarded Gi                                                                                                    | ants                                                                                                    | Announcements                                                                                                    |
|----------------------------------------------------------------------------------------------------|----------------------------------------------------------------------------------------------------|----------------------------------------------------------------------------------------------------|
| A.                                                                                                    | A. A.                                                                                                    | TO DECEMBER AND                                                                                                    |
| A T                                                                                                    | Search for Fundir                                                                                         | ng                                                                                                    |
| Search Funding Opportunities                                                                                                    |                                                                                                    | Q                                                                                                    |
| still sold                                                                                                    |                                                                                                    | Browse Funders A-Z Advanced Search                                                                                                    |
| AAAA                                                                                                    |                                                                                                    |                                                                                                    |
|                                                                                                    |                                                                                                    | CALLED MANAGEMENT RAL. MANAGEMENT                                                                                                    |
| Welcome, Please Sign In                                                                                                    |                                                                                                    | Tips & Resources                                                                                                    |
| Welcome. Please Sign In<br>Create an account or sign in to be able to track and<br>point, new proops and more.                                     | share opportunities, save searches, get automatic alerts, edit yo                                         | Tips & Resources                                                                                                    |
| Welcome, PLPase Sign In<br>Create an account or grain to be able to track and<br>prome, view groups and more.                                      | share opportunities, save searches, get automatic alerts, edit yo                                         | ur<br>If you have questions, please Contact Us<br>The following tips and resources are available to help                                                                                                    |
| Welcome, Please Sign In<br>Create an account or sign in to be able to track and<br>protection of the state of the state of the state<br>My Funding | share opportunities, save searches, get automatic alerts, edit yo My Profile &                            | Tips & Resources<br>If you have questions, please Contact Us<br>The following tips and resources are available to help<br>you:                                                                                                    |
| Welcome, Please Sign In<br>Greate an account or ogn in to be able to track and<br>prime, team proper and more.<br>My Funding<br>Opportunities      | share opportunities, save searches, get automatic alerts, edit yo<br>My Profile &<br>Groups               | UT<br>If you have questions, please Contact Us.<br>The following tips and resources are available to help<br>you:<br>• "How to" documentation. Valit the Knowledge Center<br>• Tips for searching for Funding and Profiles                                                                                                    |
| Welcome, Please Sign In<br>Create an account or fan in to be able to track and<br>rower, then proper and more.<br>My Funding<br>Opportunities      | share opportunities, save searches, get automatic alerts, edit yo<br>My Profile &<br>Groups<br>My Profile | Tips & Resources<br>If you have questions, please Contact Us<br>The following tips and resources are available to help<br>you:<br>• "How to" documentation: Visit the Knowledge Center<br>• Tips for searching for Funding and Profiles<br>• Video: Short You'Tube videos to help you kann how<br>edit you profile, search for funding set-ya alerts an |

**Step 2.** Select "Use Institutional Login Credentials" option, choose "Hokkaido University" (should be automatically selected), and hit "Create my account". / "Use Institutional Login Credentials"を選択し、プルダウンメニューに"Hokkaido University"が自動選択されていることを確認のうえ、"Create my account"に進んでください。

| Tunung Trons                                                                                                    | es Conferences Awa                                                                      | rded Grants                                                                  |                                                           |                           |                                 | Q <del>.</del>  | Announcements | HE |
|----------------------------------------------------------------------------------------------------|-----------------------------------------------------------------------------------------|------------------------------------------------------------------------------|-----------------------------------------------------------|---------------------------|---------------------------------|-----------------|---------------|----|
| Create your Pi                                                                                                    | ot-RP Account                                                                           |                                                                              |                                                           |                           |                                 |                 |               |    |
| You must be affiliated<br>There are two ways t<br>address as your user I                                                      | with an institution that subs<br>o create an account and<br>D and create a password o   | cribes to Pivot-RP in order<br>access Pivot-RP. Some in:<br>f your choosing. | to create an account.<br>stitutions allow you to use your | institutional login crede | ntials, <b>or</b> you may use y | our institution | al email      |    |
| Choose an option belo                                                                                                    | w. Once your account is c                                                               | eated, you will receive a ve                                                 | erification email.                                        |                           |                                 |                 |               |    |
| U                                                                                                    | se Institutional Login C                                                                | redentials                                                                   | OR                                                        |                           | Use Email Address               | /Create Pass    | word          |    |
| Sign in with you                                                                                                    | r institution                                                                           |                                                                              |                                                           |                           |                                 |                 |               | ×  |
|                                                                                                    |                                                                                         |                                                                              |                                                           |                           |                                 |                 |               |    |
| Choose your Institution                                                                                                    | on                                                                                      |                                                                              |                                                           |                           |                                 |                 |               |    |
| Choose your Institution                                                                                                    | on                                                                                      |                                                                              |                                                           |                           |                                 | •               |               |    |
| Choose your Institution<br>Hokkaido University<br>If your institution is a                                                    | on<br>not listed sign un using vo<br>Create my account                                  | rr institution entail                                                        |                                                           |                           |                                 | ·               |               |    |
| Choose your Institution<br>Hokkaido University<br>If your institution is a<br>The first time after sig<br>our privacy consent | on<br>hot listed size un using wo<br>Create my account<br>ning in with your institution | ur institution estail<br>al credentials you will be pr                       | rompted to verify your name, in                           | stitutional email addres  | s, and accept                   | 3               |               |    |

**Step 3.** Authentication via our SSO system. Proceed by putting your SSO ID and password. If asked by the system if you agree to access Pivot-RP, hit "Agree (同意する)" and proceed. \*You will be led directly to Step. 4 if you are signed in to SSO in a different tab in the same browser. / 本学の SSO ID とパスワードを入力してください。システムから Pivot-RP へのアクセスの同意を求められた場合は、「同意する」を選択して進んでください。※ブラウザ内の別タブで SSO ヘログインしている場合は、次のステップの画面へ直接遷移します。

| SOシステム |      | 2 101 |
|--------|------|-------|
| ログイン   |      |       |
|        |      |       |
|        | <br> | /     |

**Step 4.** Create your own Pivot-RP account by filling in all required fields. You must use your institutional email address (ending with ".hokudai.ac.jp") to proceed. / 必要事項を入 カし、アカウントを作成してください。メールアドレスは必ず本学のもの(.hokudai.ac.jp で終 わるもの)を使用してください。

2023.3 URA Sta., Hokkaido Univ. Pivot-RP Guide (1): Creating an Account

| Funding Profiles Conference    | ces Awarded Grants                                                                                                    |                                                                                                    |              | Q                    |
|--------------------------------|----------------------------------------------------------------------------------------------------|----------------------------------------------------------------------------------------------------|--------------|----------------------|
| nish Creating your Pivot-RP Ac | count<br>University credentials. Please pers                                                                          | onaize your Pixet RP experience by providing as with your name and Hakkaido Uni                                                                                                    | orsity small | ¥                    |
| Name                           | Fest                                                                                                    | Mode                                                                                                    | Last         | kil fields required. |
| Institution Email              | Email                                                                                                    |                                                                                                    |              |                      |
|                                | I consent to the collection and<br>that use of the service is subjectionsation ghost managing personal<br>Out Started | ue of my personal information consistert with the <b>Privacy Policy</b> and I acknowledge<br>I to the <b>Terma &amp; Conditions</b> . Without your consent, we can not create an account<br>data to Preci.RP |              |                      |

**Step 5.** Your Pivot-RP account has been successfully created. Proceed with updating your profile to make the most out of Pivot-RP, such as to receive spot-on information on research funds that match your expertise, save your searches and share them with your Co-Is, connect with researchers all over the world, and more. / 以上でアカウント作成は完 了です。ご自身のプロフィールを更新することにより、検索だけでなくご専門に適した助成金情 報を受け取ることができます。また、検索結果の保存や共有、海外の研究者へのコンタクトなど も可能になります。

## 2. Access from external network / 学外ネットワークからのアクセス

**Step 1.** Please go to [https://pivot.proquest.com] and select "Create account". / [https://pivot.proquest.com]ヘアクセスし、"Create account"を選択してください。

| Elluis   Pivot-RP                                                                                                    |                                                                                                    |
|----------------------------------------------------------------------------------------------------|----------------------------------------------------------------------------------------------------|
| Accelerate your Research<br>• Searth Hort# and Nosearch Professional - th<br>comportenence and transfer source for global +<br>• Seve searchine and Trans funding reportunitie<br>• Decreare collaboratorie<br>• Cell Information funding recommendations, and all<br>• Cell information form previously associed gravity<br>• Cell inform your funding intergers with our author<br>revea and anothers service | Sign in to use Pivot-RP  Sign in to use Pivot-RP  Enter your email address Enter your passesting  Proget your passesting  Sign to                                                                                                    |
| ExLibris                                                                                                    | Create account     Create account     Prot and Research Professional are powered by the Explore Research Information Management Solu     Follow as @EXLinearch Learn from us. Ex.Libra Research Blog     For the latest headlows and analysis, vest. ResearchProfessionalNews.com |

**Step 2.** Select "Use Institutional Login Credentials" option, choose "Hokkaido University", and hit "Create my account". / "Use Institutional Login Credentials"を選択し、プルダウン メニューから"Hokkaido University"を選択のうえ、"Create my account"に進んでください。

| Funding Profiles Conferences Awarded Grants                                                                                                    | Q - Announcements                                                 | i He |
|----------------------------------------------------------------------------------------------------|-------------------------------------------------------------------|------|
| Create your Pivot-RP Account                                                                                                    |                                                                   |      |
| You must be affiliated with an institution that subscribes to Pwot-RP in order to create an account.<br>There are two ways to create an account and access Pivot-RP. Some institutions allow you to use your institutional li<br>address as your user ID and create a password of your choosing.                                                             | login credentials, <b>or</b> you may use your institutional email |      |
| Choose an option below. Once your account is created, you will receive a verification email.                                                                                                    |                                                                   |      |
| Use Institutional Login Credentials                                                                                                    | Use Email Address/Create Password                                 |      |
|                                                                                                    |                                                                   |      |
|                                                                                                    |                                                                   |      |
| Sign in with your institution                                                                                                    |                                                                   | ж    |
| Sign in with your institution Choose your institution Hadealin linkowsity                                                                                                    |                                                                   | х    |
| Sign in with your institution<br>Choose your Institution<br>Hokkaido University<br>If your institution is not listed sign up using your institution and                                                                                                    | ×                                                                 | ж    |
| Sign in with your institution Choose your institution Hokkaido University If your institution is not listed sign up using your institution email Create my account                                                                                                    | ~                                                                 | ж    |
| Sign in with your institution Choose your Institution Hokkaido University If your institution is not listed sign your institution enable Create my account The first time after signing in with your institutional credentiats you will be prompted to verify your name, institutional en our privacy consent                                                | v mail address, and accept                                        | ж    |
| Sign in with your institution Choose your institution Hokkaldo University If your institution is not listed sign up using your institution entit Create my account The test time after signing in with your institutional credentias you will be prompted to verify your name, institutional entit our privacy consent                                       | w mail address, and accept                                        | ж    |
| Sign in with your institution Choose your institution Hokkaido University Hyour institution is not listed size up using your institution entit Create my account The first time after signing in with your institutional credentials you will be prompted to verify your name, institutional entit our privacy consent Already have an account? Sign in here | wall address, and accept                                          | ×    |

**Step 3.** Authentication via our SSO system. Proceed by putting your SSO ID and password. If asked by the system if you agree to access Pivot-RP, hit "Agree (同意する)" and proceed. You will need to configure "One time password" in advance. \*You will be led directly to Step. 4 if you are signed in to SSO in a different tab in the same browser. / 本学の SSO ID とパスワードを入力してください。システムから Pivot-RP へのアクセスの同意を求められた場合は、「同意する」を選択して進んでください。事前に「ワンタイムパスワード」の設定が必要です。※ブラウザ内の別タブで SSO ヘログインしている場合は、次のステップの画面へ直接遷移します。

| 北海道大学<br>HOKKAIDO UNIVERSITY |       |                              |            |
|------------------------------|-------|------------------------------|------------|
| SSOシステム                      |       |                              | 5 AN INCOM |
| ログイン                         |       |                              |            |
|                              | 课证方式  | ワンタイムバスワード (メール通知) v         |            |
|                              | サービスに | (国)<br>(ログインする肥好方式を運行してください) |            |

**Step 4.** Create your own Pivot-RP account by filling in all required fields. You must use your institutional email address (ending with ".hokudai.ac.jp") to proceed. / 必要事項を入 カし、アカウントを作成してください。メールアドレスは必ず本学のもの(.hokudai.ac.jp で終 わるもの)を使用してください。

2023.3 URA Sta., Hokkaido Univ. Pivot-RP Guide (1): Creating an Account

| July Pivot-R                          | (P                                                                        |                                                                                                    |               |                    |
|---------------------------------------|---------------------------------------------------------------------------|----------------------------------------------------------------------------------------------------|---------------|--------------------|
| Funding Profiles Conference           | es Awarded Grants                                                         |                                                                                                    |               | Q* .               |
| sh Creating your Pivot-RP Acc         | count                                                                     |                                                                                                    |               |                    |
| iks for signing in with your Hokkaido | University credentials Please per                                         | sonalize your Plivot RP experience by providing us with your name and Hokkaids Uni                                                                                                    | versity email | <u> </u>           |
| Name                                  | Fel                                                                       | Michi                                                                                                    | Let           | A fields required. |
| Institution Email                     | Ersal                                                                     |                                                                                                    |               |                    |
|                                       | I consent to the suffection and<br>that use of the service is sufgection. | t use of my personal information consistent with the <b>Privacy Policy</b> and Lacknowledge<br>and to the <b>Terms &amp; Conditions</b> . Without your consent, we can not owait an account. |               |                    |
|                                       | information about managing persons                                        | el daria in Pivez.RP                                                                                                    |               |                    |
|                                       | Get Blankel                                                               |                                                                                                    |               |                    |

**Step 5.** Your Pivot-RP account has been successfully created. Proceed with updating your profile to make the most out of Pivot-RP, such as to receive spot-on information on research funds that match your expertise, save your searches and share them with your Co-Is, connect with researchers all over the world, and more. / 以上でアカウント作成は完 了です。ご自身のプロフィールを更新することにより、検索だけでなくご専門に適した助成金情 報を受け取ることができます。また、検索結果の保存や共有、海外の研究者へのコンタクトなど も可能になります。